Seislmager のインストール方法

- 1 最新版インストール時の注意事項
  - 1)新たにパスワードが必要になる場合がありますので、時間的な余裕をもって行ってく ださい。
  - 2) 旧バージョンの SeisImager がインストールされている場合は、削除(アンインスト ール)してから行ってください。
  - 3) 起動すると次に示す画面が表示される SeisImager/2D がインストールされている 場合は、それらを削除(アンインストール)後にインストールしてください。表面波 探査のソフトが正常に動作しない場合があります。 同じ PC で、SeisImager/2D の方も動作させたい場合は、SeisImager/2D のう イセンスを確認後、新たに SeisImager/2D のパスワードを発行させて頂きますの で、お手数ですがその旨ご連絡ください。

| © SeisImager<br>高精度屈折法地震探査解析プログラム<br>SeisImager/2D |  |
|----------------------------------------------------|--|
| が所<br>波形処理   解析   作 図                              |  |
| 終 了                                                |  |

起動すると表示される画面

2 インストール方法

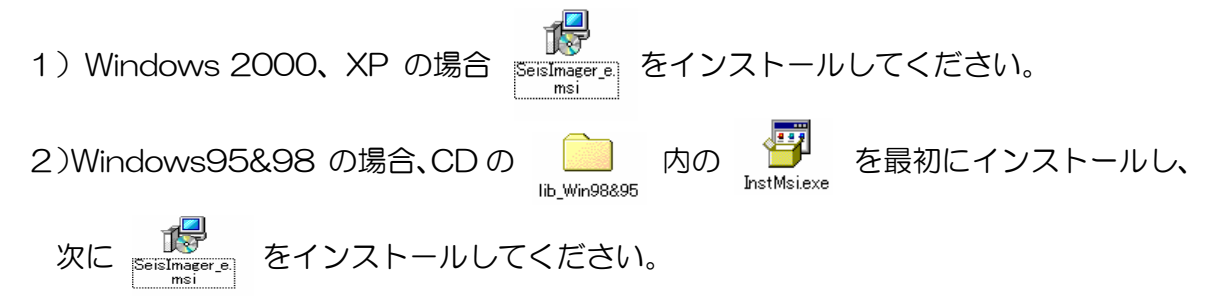

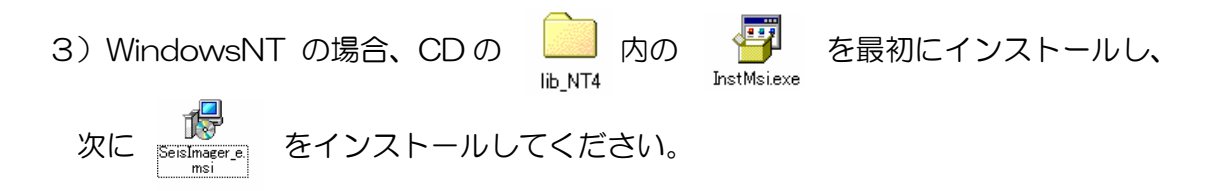

- 3 ソフトウエアの構成
- インストールしますと次の4本つのソフトウェアがインストールされます。
  - ・Pickwin95(波形処理)
  - Plotrefa(屈折法地震探査の解析)
  - ・WaveEq(表面波探査の解析)
  - ・GeoPlot(二次元速度構造断面の表示・印刷)

SW、2Dの該当するソフトはそれぞれ以下の通りです。

- 1) SeisImager/SW(表面波探査解析プログラム)
- ・Pickwin95(波形処理)
- ・WaveEq(表面波探査の解析)
- ・GeoPlot(二次元速度構造断面の表示・印刷)
- 2) Seislmager/2D(屈折法地震探査解析プログラム)
- ・Pickwin95(波形処理)
- Plotrefa(屈折法地震探査の解析)
- ・GeoPlot(二次元速度構造断面の表示・印刷)

以下余白